## การแปลงแอนิเมชันใน Blender เป็น GIF โดยใช้โปรแกรม Photoshop

- 1. เปิดไฟล์จากโปรแกรม Blender
  - 1.1. ไปที่เมนู Render Properties > Film แล้วทำเครื่องหมายถูกที่ Transparent

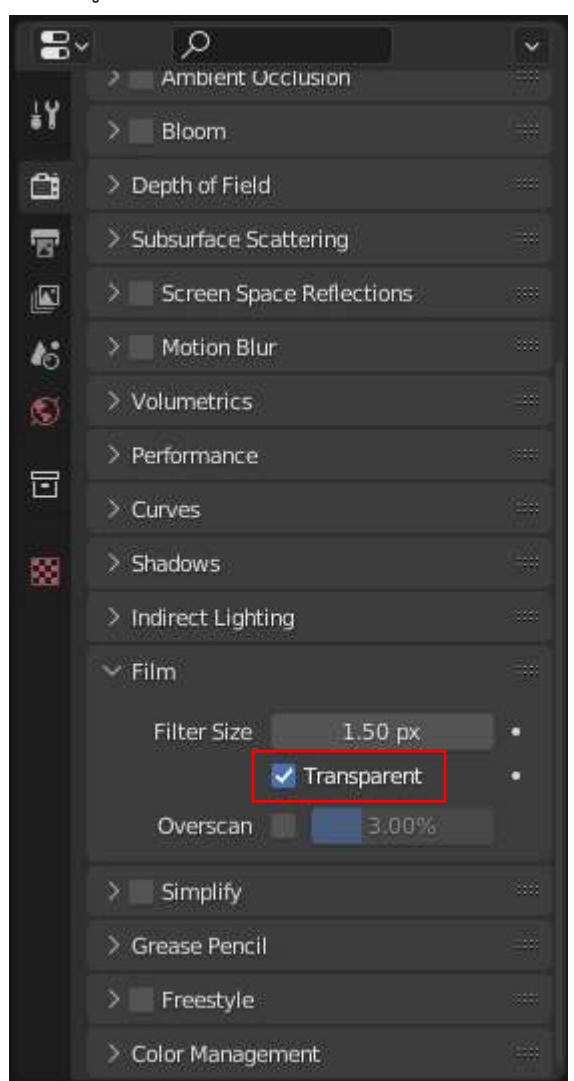

- 1.2. ไปที่เมนู Output Properties > Output
  - 1.2.1. เลือก path ที่ต้องการ save ไฟล์
  - 1.2.2. เลือก File Format เป็น FFmpeg Video
  - 1.2.3. ไปที่เมนู Encoding แล้วเลือก Container เป็น QuickTime
  - 1.2.4. ไปที่เมนู Video แล้วเลือก Video Codec เป็น : QT Animation
  - 1.2.5. เลือก Color เป็น RGBA

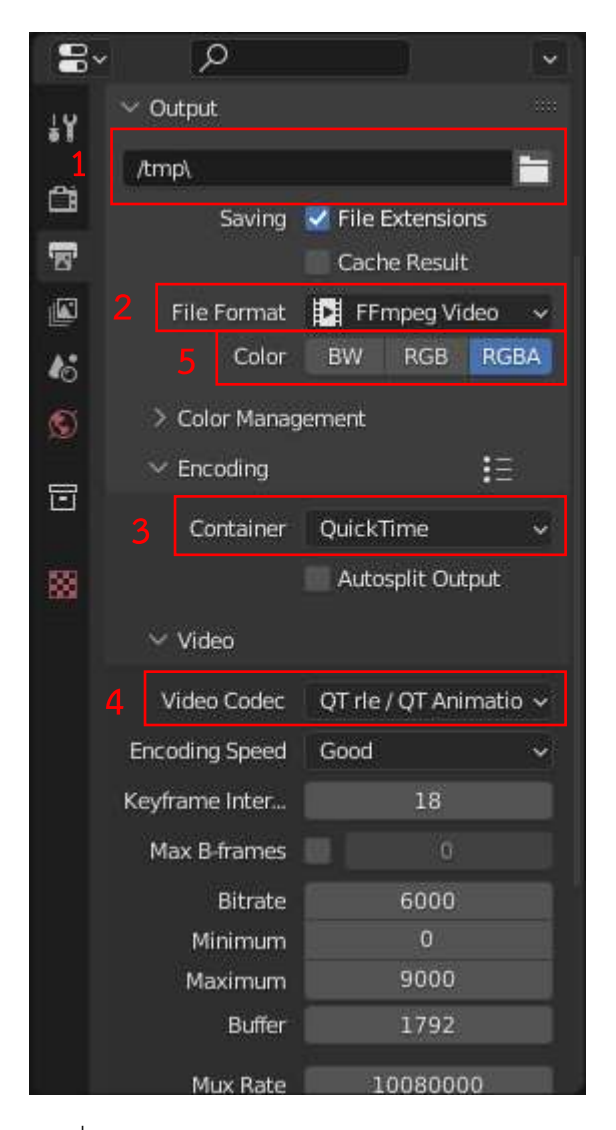

1.3. ไปที่เมนู Render > Render Animation

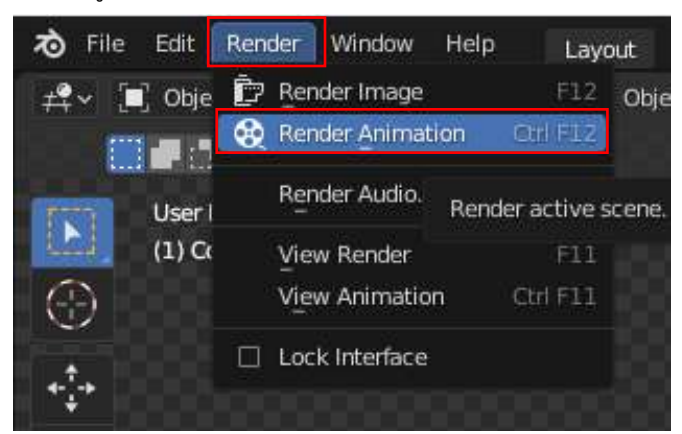

- 2. นำไฟล์ QuickTime ที่ได้จาก Blender ไปเปิดใน Photoshop
  - 2.1. ไปที่เมนู File > Export > Save for Web

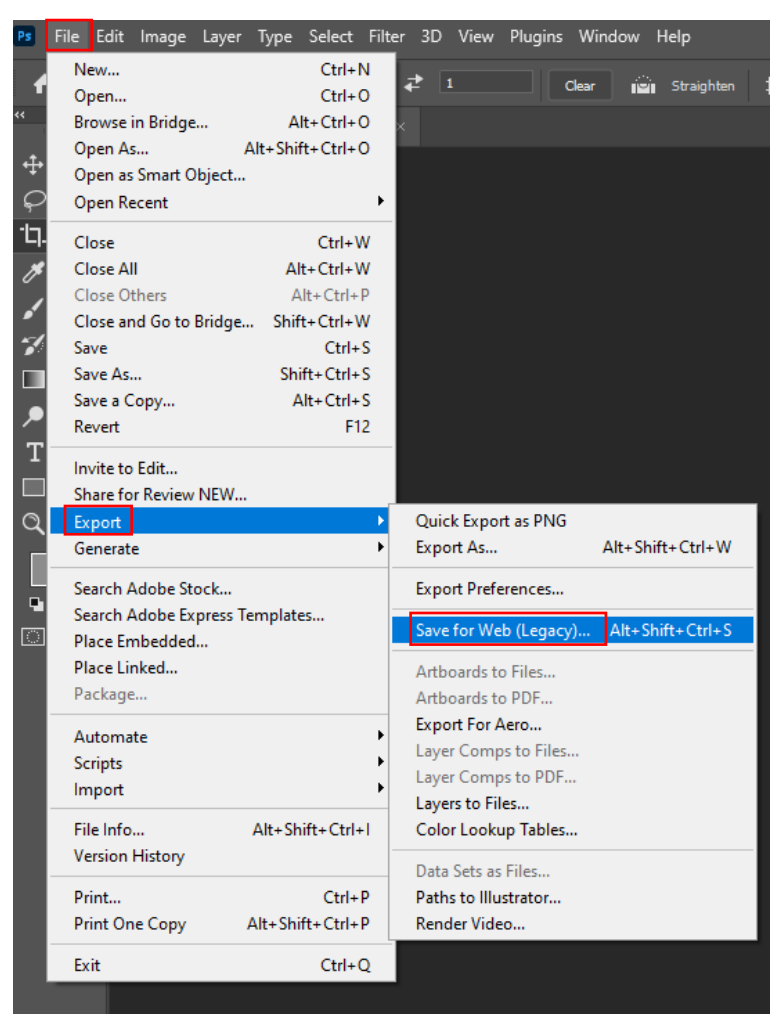

## 2.1.1. เลือกประเภทของไฟล์เป็น GIF

## 2.1.2. เลือกจำนวน Colors

| จำนวน Colors    | ข้อดี                                  | ข้อเสีย                             |
|-----------------|----------------------------------------|-------------------------------------|
| เลือกเลขมากขึ้น | การแสดงผลของสีมีความ<br>ละเอียดมากขึ้น | ขนาดไฟล์ใหญ่ขึ้น                    |
| เลือกเลขลดลง    | ขนาดไฟล์เล็กลง                         | การแสดงผลของสีมีความ<br>ละเอียดลดลง |

- 2.1.3. ทำเครื่องหมายถูกที่ Transparency
- 2.1.4. เลือก Matte เป็น None
- 2.1.5. กำหนดขนาด Image Size

| Image Size           | ข้อดี                   | ข้อเสีย            |
|----------------------|-------------------------|--------------------|
| การกำหนดขนาดใหญ่ขึ้น | ภาพมีความละเอียดสูงขึ้น | ขนาดไฟล์ใหญ่ขึ้น   |
| กำหนดขนาดเล็กลง      | ขนาดไฟล์เล็กลง          | ความละเอียดภาพลดลง |

|                         | Preset: [Unnamed] ~                        | ₹≣         |
|-------------------------|--------------------------------------------|------------|
|                         | 1 GIF ~                                    |            |
| 222                     | Selective ~ 2 Colors: 128                  |            |
| 3333 I                  | No Dither V Dither:                        |            |
| 838 <b> </b>            | 3 ☑ Transparency 4 Matte: None             | ~          |
| 222                     | No Transparency Dither V Amount:           |            |
| 222                     | Interlaced Web Snap: 0%                    |            |
| 222                     | Lossy: 0                                   |            |
| 222                     | Convert to sRGB                            |            |
| 333                     | Preview: Monitor Color                     |            |
| 222                     | Metadata: Copyright and Contact Info       |            |
| 222                     | Color Table                                | <b>-</b> ≣ |
| 2333 II                 |                                            |            |
| 333 II.                 |                                            |            |
| 000                     |                                            |            |
| 2004                    |                                            |            |
| 3333 I                  |                                            |            |
| 2003 II                 |                                            |            |
| 2004                    |                                            |            |
| 000                     |                                            |            |
| 2339 I                  |                                            |            |
| 3333 II                 | 5 128 🗟 🖈 🛱 🕤 🛍                            |            |
| occili                  | Image Size                                 |            |
| 5333 I                  | W: 1080 px 1 Percent: 100                  | %          |
|                         | H: 1080 px J <sup>3</sup> Quality: Bicubic |            |
| 7% dither<br>ve palette | Animation                                  |            |
| .28 colors              | Looping Options: Forever                   |            |
| 6                       | 1 of 315                                   | ••         |
|                         |                                            |            |
|                         | Save Cancel Done                           |            |